## i 志愿组织账号信息完善步骤

一、个人资料完善步骤:

- 1. 登陆 i 志愿组织账号(此时未完善信息的账号只能如图一的页面)
- 2. 点击个人中心目录下的"个人资料"(此时出现如图二的页面)
- 3. 根据实际需要更改登陆账号(一般无需修改 便于记忆就行)
- 4. 请如实填写图二黄色方框内信息
- 5. 上传管理员的手持证件照(具体要求可查看证件照模板)
- 6. 确认信息无误后点击"提交修改即可"

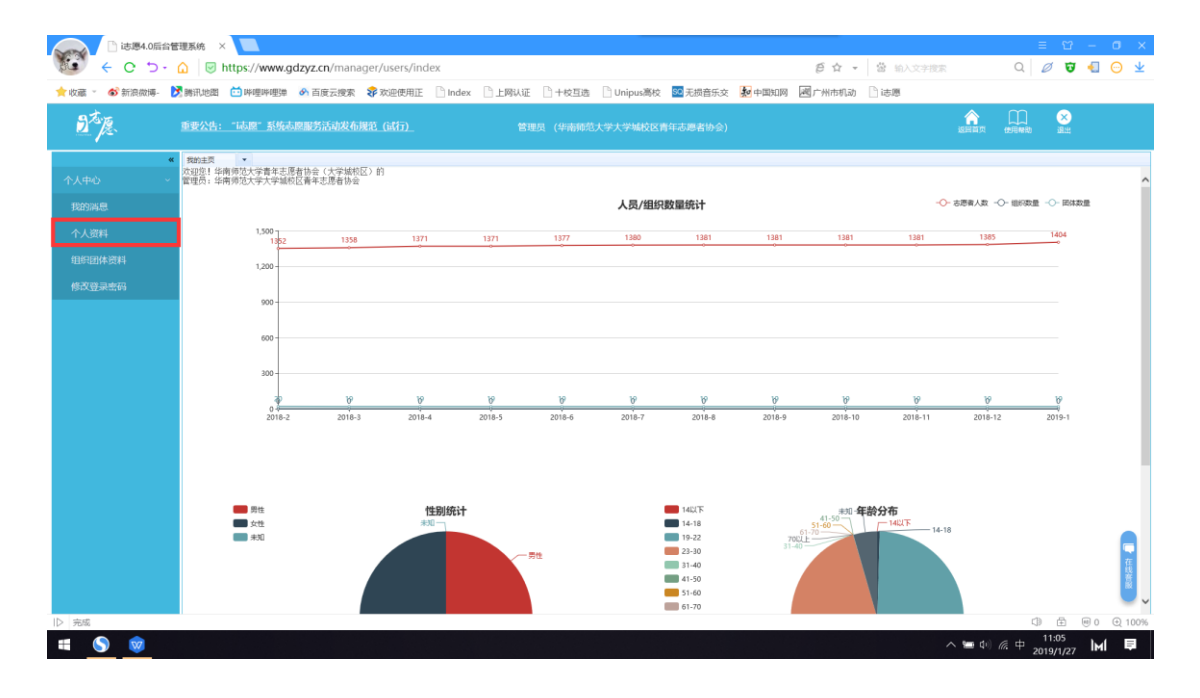

| C C D ·                  | ☆管理系统 >                    | k 📃     | gdzyz.cn/mana               | ager/users/ind      | ex        |                     |   |            |                     |                                                                                                    | Ê 🕁 🔹                                       | 當 输入文字                      | 按案           | =<br>م 1                      | ଅ<br>Ø 😈            | - 0         | ×<br><u>¥</u> |
|--------------------------|----------------------------|---------|-----------------------------|---------------------|-----------|---------------------|---|------------|---------------------|----------------------------------------------------------------------------------------------------|---------------------------------------------|-----------------------------|--------------|-------------------------------|---------------------|-------------|---------------|
| ★收蔵 → あ新設微博-             | 🔀 腾讯地图                     | 🛅 哔哩哔哩弹 | 合 百度云搜索                     | 😵 欢迎使用正             | 🗋 Index   | 🗋 上网认证              |   | 🗋 Unipus高校 | 50 无损音乐交            | 20中国知网                                                                                                  | 國广州市机动                                      | ] 這應                        |              |                               |                     |             |               |
| D <sup>to</sup> je.      | 重要公告:"运题"系统志愿服务活动发布规范_(运行) |         |                             |                     |           |                     |   |            |                     |                                                                                                    |                                             |                             | 全日日          | 的思考                           | ×<br>EEE            |             |               |
| 个人中心<br>我的消息             | < 我的主页                     | 个人资料 ×  | ▼<br>用产组:                   | 管理员                 | Ŷ         |                     |   |            | 고상 바누ㅋ              | ᇌᄆᆇ                                                                                                    | H 2014                                      | 44 47 44                    |              |                               |                     |             |               |
| 个人资料<br>组织团体资料<br>修改登录密码 |                            |         | 激荣%(句: [<br>보응: [<br>파네: [  |                     |           | 腰波                  | - |            | _ 登陆!<br>(能记<br>_ 黄 | 账亏就<br>2住就行<br>〔色方相<br>生败合                                                                              | 走登陆<br>方 不需<br>国内信息                         | 的名称<br>要修改)<br>显请如实<br>呈于注: |              |                               |                     |             |               |
|                          |                            |         | 邮 稿: [<br>证件卷码: [<br>手件证件解: | +<br>上校手持还<br>图片不超过 | +99<br>5M | <b>藤政</b><br>查君证非探摸 | × |            | 手持证<br>(持证<br>可参考   | -<br>件照零<br>-<br>-<br>-<br>-<br>-<br>-<br>-<br>-<br>-<br>-<br>-<br>-<br>-<br>-<br>-<br>-<br>-<br>-<br>- | 事要跟<br>事要跟<br>事<br>要<br>双手<br>括<br>累<br>模板) | 与九云1<br>皆色方框<br>持证 并排       | 内的信<br>四双手打  | 同。<br>同时<br>同时<br>同<br>人<br>初 | <sup>立</sup><br>」野内 |             |               |
|                          |                            |         | 96.6831 <b>20</b>           | <u>a</u> ≎t         | ₽æ.       | -                   |   | 完成以        | 上步骤拔                | 是交修问                                                                                                    | <b>牧即可</b>                                  |                             |              |                               |                     |             | 一在総務廠         |
| 12 完成                    |                            |         |                             |                     |           |                     |   |            |                     |                                                                                                    |                                             |                             | 🛆 🛏 di       | 1<br>∂1                       | E €                 | 90 @<br>IMI | 100%          |
| 🖷 🊫 🥺                    |                            |         |                             |                     |           |                     |   |            |                     |                                                                                                    |                                             |                             | ^ <b>=</b> 4 | 。中 201                        | 1:11<br>19/1/27     | М           | ₽.            |

二、组织团体资料完善步骤:

**请特别注意以下组织名称的名称格式,以防后期组织树整理贵组织被注销** 请以以下图片指导操作

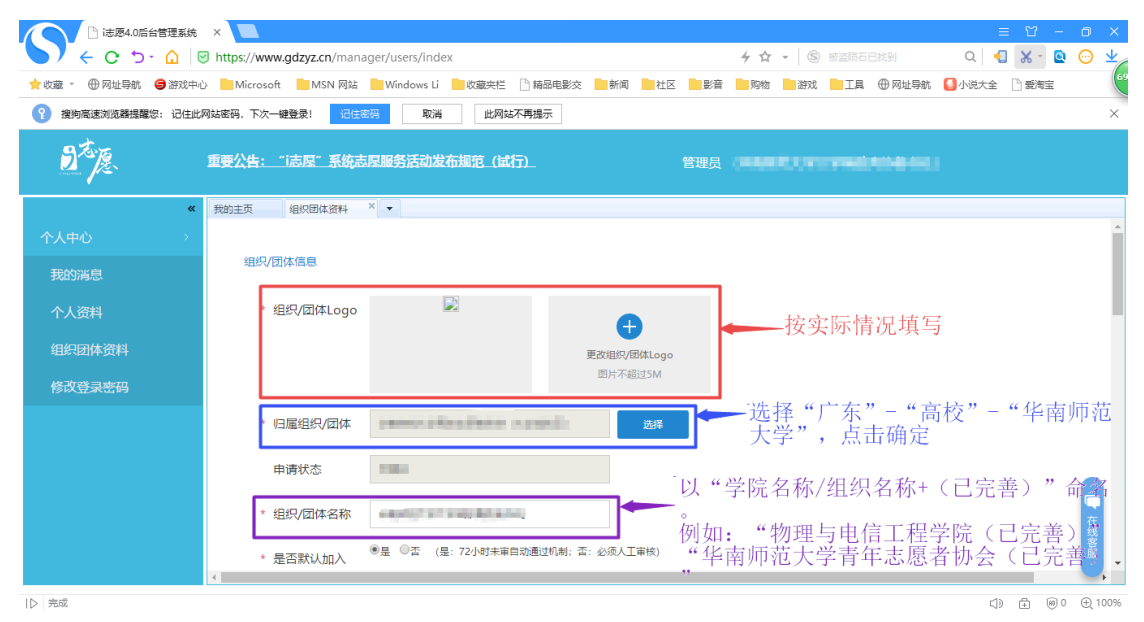

| ▶ 法愿4.0局台管理系                          | έε × 📃                                     |                                                                                                    |                                          |                                              |                                        |                                           |                                                    | ≡ 12 - 0         |
|---------------------------------------|--------------------------------------------|----------------------------------------------------------------------------------------------------|------------------------------------------|----------------------------------------------|----------------------------------------|-------------------------------------------|----------------------------------------------------|------------------|
|                                       | Https://www.gdzyz.cn/mar                   | ager/users/index                                                                                                |                                          |                                              | 4 ☆                                    | <ul> <li>⑤ 1针神药素1344</li> </ul>           |                                                    | 🔩 🗶 - 😫 😳 🗅      |
|                                       | 中心 Microsoft MSN 別話<br>(#恩弘家語、下次-編纂巻)      | Windows Li                                                                                                    | 決任 時級电影交<br>世界は不再場示                      | 新闻社区                                         | 影賞 购物                                  | BX II +                                   | 제보무함, 🌄 小관                                         | 決全 □ 数周回         |
| ot-                                   |                                            | 404 (                                                                                                    |                                          |                                              |                                        |                                           |                                                    |                  |
| <u>2</u> ~ <u>j</u> 2.                | 重要公告: "志愿"系统;                              | 与厚服务活动发布规范                                                                                                    | _(运行)                                    |                                              | 管理员(中国国                                |                                           |                                                    |                  |
|                                       | 我的主页 组织团体资料     北田口(同体)本 1 ***             | ×                                                                                                    |                                          | _                                            |                                        |                                           | 1                                                  |                  |
| 个人中心 >                                | - HEAMINAVAX                               |                                                                                                    |                                          |                                              |                                        |                                           |                                                    |                  |
| 我的满息                                  | * 组织/团体邮箱                                  | Party and the second second                                                                                     |                                          |                                              |                                        |                                           |                                                    |                  |
| 个人资料                                  | 固定电话                                       |                                                                                                    |                                          |                                              |                                        |                                           |                                                    |                  |
|                                       | * 组织/团体地址                                  | 广东 🗸                                                                                                    | 广州市                                      | •                                            | ~                                      |                                           |                                                    |                  |
| 修改登录密码                                |                                            | 广东省广州市                                                                                                    | -                                        |                                              |                                        |                                           | - 按立                                               | :际棲况情写           |
|                                       |                                            |                                                                                                    |                                          | 获取坐标6主: 1                                    | 自然/副体地业业标 以短                           | 织/团体地址为准,请知乐。                             | 122                                                | (14) H 003(-1    |
|                                       | 组织(加44)8003<br>标                           | 2                                                                                                    |                                          |                                              |                                        |                                           |                                                    |                  |
|                                       | * 组织/团体介绍                                  | 请输入组织/团体介绍内等                                                                                                    | 音 (300字以内)                               |                                              |                                        |                                           |                                                    | <b>9</b>         |
|                                       |                                            |                                                                                                    |                                          |                                              |                                        |                                           |                                                    | に現著の             |
|                                       | ۲                                          |                                                                                                    |                                          | 1                                            |                                        |                                           | -                                                  |                  |
| 完成                                    |                                            |                                                                                                    |                                          |                                              |                                        |                                           |                                                    | <>               |
| 🗋 i志愿4.0后台管理系                         | ж ×                                        |                                                                                                    |                                          |                                              |                                        |                                           |                                                    | = Ƴ - O          |
|                                       | Https://www.gdzyz.cn/mar                   | ager/users/index                                                                                                |                                          |                                              | 4 ☆                                    | ▼ S 科学家喜欢的运                               | 动 Q                                                | . 🔩 🗶 - 😫 😳 🗅    |
| 收藏 → ⊕ 网址导航 ⊖ 游戏                      | 中心 Microsoft MSN 网站                        | Windows Li 上收藏                                                                                                  |                                          | 新闻 社区                                        | 影音 购物                                  | 游戏 二耳 🕀                                   | 网址导航 🕹 小说                                          | 大全 🗋 愛海宝         |
|                                       | 此网络密码,下次一键登录! 18日                          |                                                                                                    | 此网站个书选示                                  |                                              |                                        |                                           |                                                    |                  |
| De Je                                 | 重要公告:"志愿"系统                                | 与厚服务活动发布规范                                                                                                    | (试行)                                     |                                              |                                        |                                           |                                                    |                  |
|                                       | 我的主页 组织团体资料                                | ×                                                                                                    |                                          |                                              |                                        |                                           |                                                    |                  |
|                                       |                                            |                                                                                                    |                                          |                                              |                                        |                                           |                                                    |                  |
|                                       | 登记/备案信息                                    | 点击修改                                                                                                    |                                          |                                              | 5.11 × 1 ===                           |                                           |                                                    | D 11: // /= /= # |
|                                       | * 登记/备案情况                                  | 未登记备案的社会组织或                                                                                                    | 其他组织 >                                   |                                              | 一选"未到                                  | 登记备案的社                                    | :会组织]                                              | 或其他组织"           |
|                                       | 1 挂靠组织                                     | 华南师范大学青年志愿者                                                                                                    | 协会                                       | 🕐 审核通过                                       | t                                      | - 选择"广东                                   | 天" – "                                             | 5校" - "华南        |
|                                       |                                            |                                                                                                    |                                          | 一件。                                          | (甘柏"                                   | 师范大学"                                     | "华南<br>►" 邱·                                       | 可师范大学青年<br>选     |
|                                       | * 组织/山体关别                                  | 具他                                                                                                    |                                          |                                              | 共祀                                     | 101/18/18 (M. 2                           | s , 771,                                           |                  |
|                                       | 服务信白                                       |                                                                                                    |                                          |                                              |                                        |                                           |                                                    |                  |
|                                       | MACH INPAR                                 |                                                                                                    |                                          |                                              |                                        |                                           |                                                    | 相提守际属            |
|                                       | * 服务对象<br>曹少年                              | □ 婴幼儿                                                                                                    | □ 孤穿老人                                   | □ 残暄人士                                       | 优抚对象                                   | □ 特困群体                                    | ■ 其它                                               | 况填写              |
|                                       |                                            |                                                                                                    |                                          |                                              |                                        |                                           |                                                    | Ē,               |
| 完成                                    |                                            |                                                                                                    |                                          |                                              |                                        |                                           |                                                    |                  |
|                                       |                                            |                                                                                                    |                                          |                                              |                                        |                                           |                                                    |                  |
| ○ 法愿4.0局台管理系 < C り・ ()                | 能 × https://www.gdzyz.cn/mar               | ager/users/index                                                                                                |                                          |                                              | 4 ☆                                    | <ul> <li>⑤ 独中黄金必须」</li> </ul>             | z Q                                                |                  |
| 改蔵・ 田 网址导航 😅 遊戏                       | 中心 🧮 Microsoft 🛄 MSN 网站                    | 📙 Windows Li 📒 仪谱                                                                                               | 快栏 🗋 精晶电影交                               | 新闻 🛄社区                                       | 副影音 🛄 购物                               | - RI 10 200                               | 网址导航 🎑小街                                           | 大全 🗋 繁海宝         |
| · · · · · · · · · · · · · · · · · · · | 此网站密码,下次一键登录: 记住                           | iter in the second second second second second second second second second second second second second second s | 此网站不再提示                                  |                                              |                                        |                                           |                                                    |                  |
| うな原                                   | 重要公告: "志厚"系统                               | 与厚服务活动发布规范                                                                                                    | _(试行)                                    |                                              | 管理员(前面前                                |                                           |                                                    |                  |
|                                       | Note: The second second                    | ×                                                                                                    |                                          |                                              |                                        |                                           |                                                    |                  |
|                                       | * 服务对象                                     |                                                                                                    |                                          |                                              |                                        |                                           |                                                    |                  |
| 我的满息                                  | ( <u>)</u>                                 | □ 葵幼儿                                                                                                    | □ 孤芽を人                                   | □ 残暄人士                                       | 优抚对象                                   | □ 特因群体                                    | □ 其它                                               |                  |
| 个人资料                                  | * 服务类别                                     |                                                                                                    |                                          |                                              |                                        |                                           |                                                    |                  |
|                                       | 网络文明                                       | □ 法律服务                                                                                                    | □ 人民選解                                   | 1. 法制置传                                      | □ 法律援助                                 | □ 心理健康                                    |                                                    | ★ 按头际情報          |
| 修改路回走四                                | <ul> <li>文化規序</li> <li>(4)(7)22</li> </ul> | <ul> <li>全民健身</li> <li>技術深田</li> </ul>                                                                          | <ul> <li>治安巡逻</li> <li>私はおがあら</li> </ul> | <ul> <li>」 环保線化</li> <li>(1) 由器通信</li> </ul> | <ul> <li>卫生保洁</li> <li>医疗经验</li> </ul> | <ul> <li>軟育培训</li> <li>社区販売与史書</li> </ul> | <ul> <li>) 消防安全</li> <li>税款</li> <li>11</li> </ul> |                  |
| 1947323432149                         | -atc/3839                                  | 20.020788                                                                                                    | - +rax adm                               | -044/875                                     | - 1914 M                               | C LONESSE                                 |                                                    |                  |
|                                       |                                            |                                                                                                    |                                          |                                              |                                        |                                           |                                                    |                  |
|                                       |                                            |                                                                                                    |                                          |                                              |                                        |                                           |                                                    |                  |
|                                       |                                            | 提交                                                                                                    | 申请成为,                                    | 時期組织                                         |                                        |                                           |                                                    | ( <b></b>        |
|                                       |                                            |                                                                                                    |                                          | 后点击提                                         | 交                                      |                                           |                                                    | 线客服              |
|                                       | 4                                          |                                                                                                    | 7674                                     | and a set one and                            | ~ *                                    |                                           |                                                    |                  |
| 完成                                    |                                            |                                                                                                    |                                          |                                              |                                        |                                           |                                                    | <> ⊕ ⊕ 0 ⊕ 100   |

注:

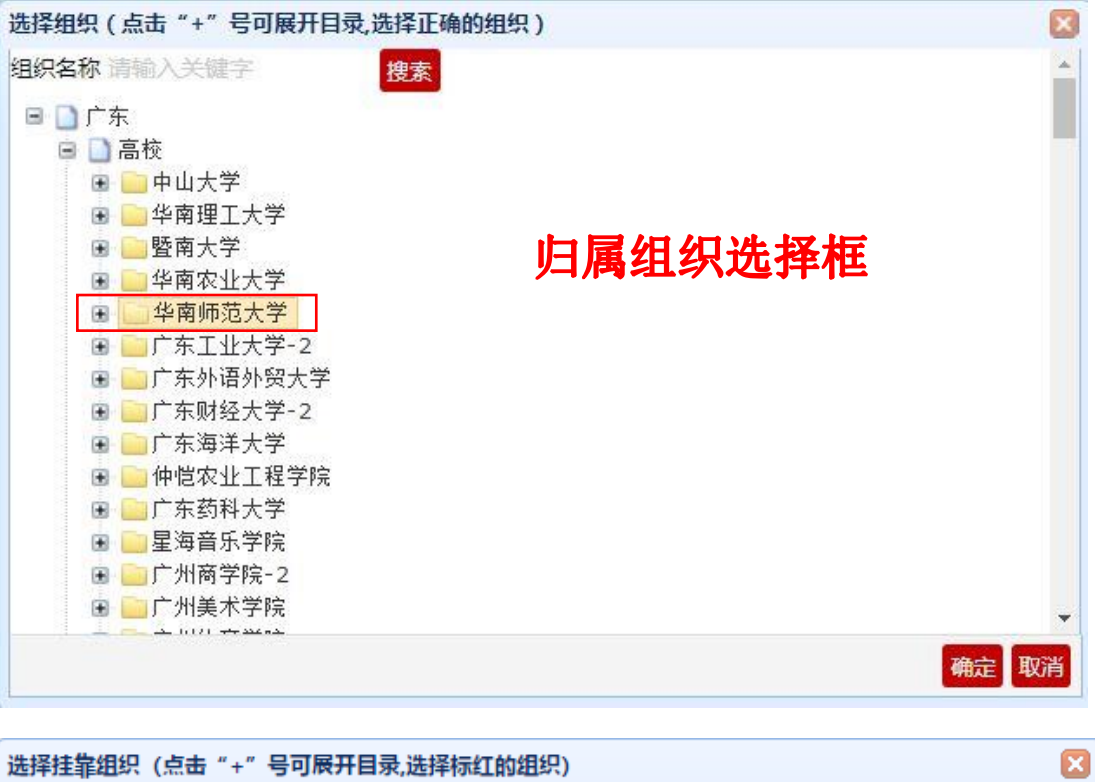

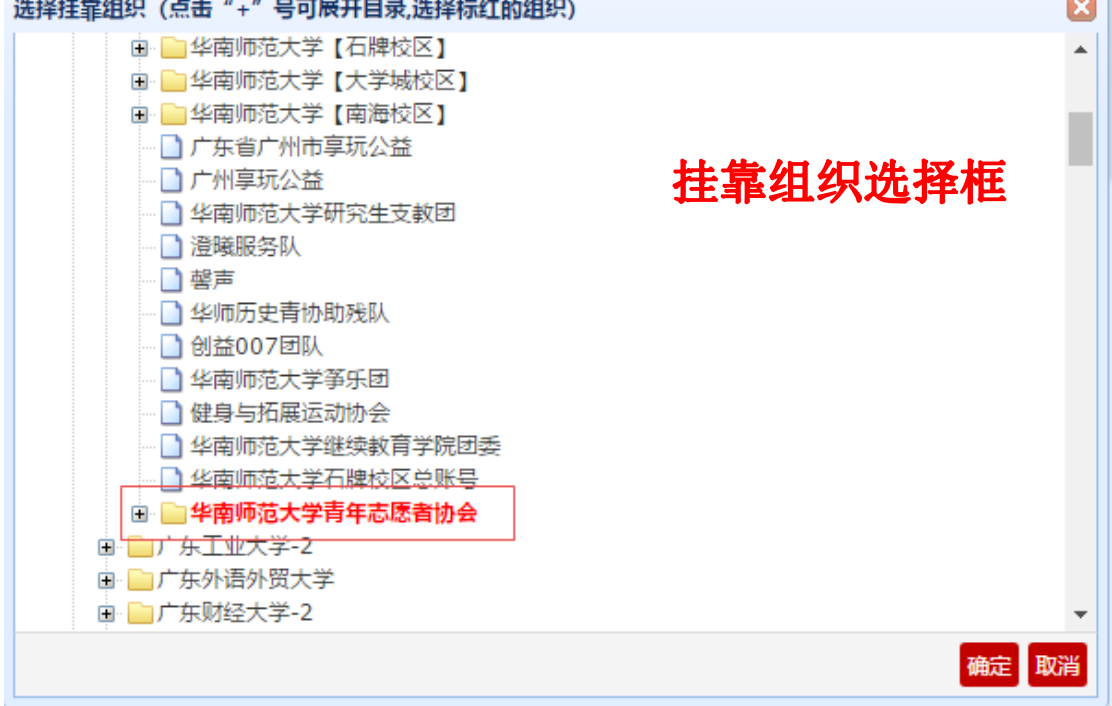